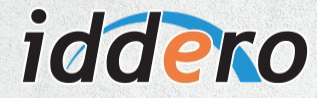

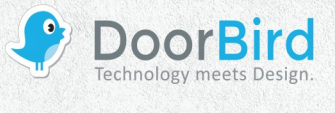

### SYSTEMANFORDERUNGEN

- DoorBird IP Video Türstation D10x/D11x/D20x/D21x-Serie oder DoorBird IP Upgrade D301A (Nur Audio)
- Iddero HC3-KNX Series Panel

# ÜBERSICHT

Die folgende Anleitung wird Sie durch die Schritte führen, die zur Integration einer DoorBird IP Video Türstation mit einem Iddero HC3 Touch Panel notwendig sind.

Stellen Sie bitte sicher, dass das Iddero HC3 Touch Panel eine IP-Adresse erhält und mit demselben lokalen Netzwerk verbunden ist, wie Ihre DoorBird IP Video Türstation. Stellen Sie bitte außerdem sicher, dass Ihre DoorBird IP Video Türstation mit dem Internet verbunden ist.

Dies lässt sich über den folgenden Webservice feststellen:

### https://www.doorbird.com/checkonline

Die lokale IP-Adresse Ihrer DoorBird IP Video Türstation lässt sich auf dieser Seite ablesen.

#### **FIRMWARE**

Diese Anleitung wurde mit den folgenden Firmware-Versionen getestet:

DoorBird IP Video Türstation: 000122 Iddero HC3 Touch Panel: 4.2

## **1. EINRICHTUNG DES IDDERO HC3 TOUCH PANELS**

- 1. Öffnen Sie die Iddero Configuration Anwendung.
- 2. Wählen Sie "Video-Türsprechanlage" aus dem Menü links.

| Projekt<br>I Allgemein                                                                                                    | Video-Türsprechanlage                                                                                 |
|----------------------------------------------------------------------------------------------------|----------------------------------------------------------------------------------------------------|
| Ingange     Ingange     I | Iyp der Video-Türsprechanlage:     Benutzerdefiniert       Video nur während des Gesprächs verfügbar: |
| - 🕮 Pläne<br>🗄 🖆 Szenen<br>🚇 Zeitschaltprogramme                                                                                                    | Name                                                                                                  |
| +™¥Y Sicherheit<br>∑E Logikfunktionen<br>⊠E E-Mail<br>🔒 GSM Modul                                                                                                    |                                                                                                    |
| Wideo-Türsprechanlage<br>Kameras                                                                                                    |                                                                                                    |
|                                                                                                    |                                                                                                    |
|                                                                                                    | Klicken auf der rechten Maustaste um Elemente hinzufügen                                              |

3. Wählen Sie aus dem Dropdown-Menü **"Typ der Video-Türsprechanlage"** den Eintrag **"Benutzerdefiniert"**.

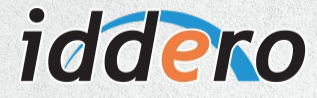

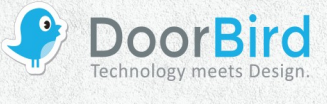

4. Öffnen Sie das Kontextmenü mittels Rechtsklick in den weißen Auswahlbereich und klicken Sie hier auf **"Hinzufügen"**.

| Interner Thermostate     Benutzungsschnittstelle     Zonen und Seiten     Pläne               | Video nur während des Gesprächs verfügbar: |
|-----------------------------------------------------------------------------------------------|--------------------------------------------|
| Generation     Ceitschaltprogramme     Zeitschaltprogramme     Sicherheit     Logikfunktionen | Name [] [1] Türsprechstelle                |
| 탄·교 E-Mail<br>문- 🔒 GSM Modul<br>문- 🏴 Video-Türsprechanlage                                    |                                            |

- 5. Doppelklicken Sie nun auf den eben erstellten Eintrag, um dessen Eigenschaften aufzurufen.
- 6. Weisen Sie der DoorBird IP Video Türstation im Feld **"Name"** einen Namen Ihrer Wahl zu, zum Beispiel **"DoorBird"**.
- 7. Tragen Sie im Feld **"Anrufer ID**" eine passende Bezeichnung für die DoorBird IP Video Türstation ein, zum Beispiel **"Vordertür**". Diese Anrufer ID wird im Falle eines Klingelns auf dem Iddero HC3 Touch Panel angezeigt.
- 8. Belassen Sie das Dropdown-Menü **"Video"** auf dem Eintrag **"Türsprechstellenkamera"** und stellen Sie sicher, dass das Dropdown-Menü **"Videostream"** auf **"HTTP / MJPEG"** eingestellt ist.
- 9. Tragen Sie Folgendes in das Feld "HTTP-Pfad" ein: "/bha-api/video.cgi".
- 10. Stellen Sie sicher, dass das Dropdown-Menü **"Türen öffnen über**" auf **"HTTP**" eingestellt ist und stellen Sie **"Zusätzliche Taste**" auf den Eintrag **"Kurzbeleuchtung**" um.
- 11. Tragen Sie Folgendes in das Feld "HTTP-Pfad für ,Tür öffnen' Aktion" ein: "/bha-api/open-door.cgi".
- 12. Tragen Sie Folgendes in das Feld "HTTP-Pfad für Zusatz-Aktion ein": "/bha-api/light-on.cgi".
- 13. Tragen Sie die IP-Adresse Ihrer DoorBird IP Video Türstation in das Feld **"IP Adresse"** ein.
- 14. Lassen Sie das Feld **"HTTP port"** frei.
- 15. Geben Sie unter **"Benutzername**" den App Nutzernamen Ihrer DoorBird IP Video Door Station (zum Beispiel "**user0001**") ein und geben Sie das dazugehörige Passwort in das "**Passwort**"-Feld ein.
- 16. Sofern noch nicht geschehen, schalten Sie das Iddero HC3 Touch Panel in den Installationsmodus, indem Sie das Touch Panel neu starten und während des Startvorgangs die untere rechte Ecke des Displays für mindestens 3 Sekunden berühren.
- 17. Klicken Sie in der Taskleiste der **Iddero Configuration**-Anwendung auf **"Programmierung"** und anschließend auf **"Programmieren…"**. Tragen Sie in das darauffolgend erscheinende Fenster die IP-Adresse Ihres Iddero HC3 Touch Panels, sowie Installations-Nutzername und Passwort ein.
- 18. Klicken Sie auf **"Übernehmen"**, um das Iddero HC3 Touch Panel neu zu programmieren.

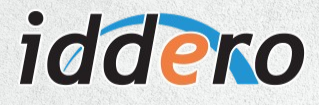

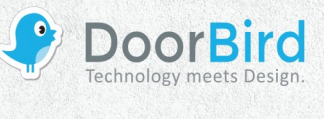

| Projekt                                        | [1] DoorBird                       |                        |   |
|------------------------------------------------|------------------------------------|------------------------|---|
| Eingänge                                       | Name:<br>Anrufer ID:               | DoorBird<br>Front Door |   |
| Benutzungsschnittstelle Zonen und Seiten Pläne | Video:                             | Türsprechstellenkamera | ~ |
| 🗄 🅁 Szenen                                     | Videostream:                       | HTTP / MJPEG           | ~ |
| 🕘 Zeitschaltprogramme<br>🕀 🧕 Sicherheit        | HTTP-Pfad:                         | /bha-api/video.cgi     |   |
| 🗄 🔛 Logikfunktionen                            | Türen öffnen über:                 | HTTP                   | ~ |
| GSM Modul                                      | Zusätzliche Taste:                 | Kurzbeleuchtung        | ~ |
| 🖻 📕 Video-Türsprechanlage                      | HTTP-Pfad für "Tür öffnen" Aktion: | /bha-api/open-door.cgi |   |
| Kameras                                        | HTTP-Pfad für Zusatz-Funktion:     | /bha-api/light-on.cgi  |   |
|                                                | IP Adresse:                        | 0.0.0.0                |   |
|                                                | HTTP port:                         |                        |   |
|                                                | Benutzername:                      | user0001               |   |
|                                                | Passwort:                          | *******                |   |
|                                                | Ereignisse freigeben:              |                        |   |
| 1911                                           |                                    |                        |   |
| 88 Adressen                                    |                                    |                        |   |

# 2. EINRICHTUNG DER DOORBIRD IP VIDEO TÜRSTATION

Um Ihrer DoorBird IP Video Türstation die Kommunikation mit dem Iddero HC3 Touch Panel zu ermöglichen, müssen die SIP-Einstellungen Ihrer DoorBird IP Video Türstation entsprechend angepasst werden.

- 1. Öffnen Sie hierzu die DoorBird App und loggen Sie sich mit den Zugangsdaten des Administrator Users, welche Sie auf Ihrem **"DIGITAL PASSPORT"**-Dokument finden, in den Administrationsbereich ein.
- 2. Wählen Sie **"SIP Einstellungen"** aus und aktivieren Sie den **"SIP aktiv"**-Schalter.

| SIP Settings  | Save | SIP Settings   | Save |
|---------------|------|----------------|------|
| SIP SETTINGS  |      | SIP SETTINGS   |      |
| SIP activated |      | SIP activated  |      |
|               |      | SIP Proxy      |      |
|               |      | SIP User       |      |
|               |      | SIP Password O |      |

3. Gehen Sie zurück auf die Hauptseite des Administrationsbereichs und tippen Sie dort auf **"SIP Calls"** und anschließend auf **"Add"**.

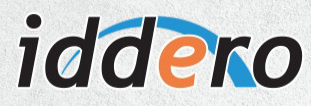

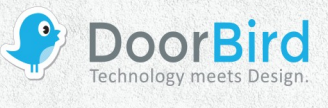

|             | SIP Calls | Save       | S           | SIP Calls Save |
|-------------|-----------|------------|-------------|----------------|
| SIP CALLS   |           |            | SIP CALLS   |                |
| Name        |           | Name       | Name        | Iddero         |
| SIP address | 108@192.  | 168.123.22 | SIP address | user@x.x.x.x   |

 Tragen Sie im darauffolgend erscheinenden Bildschirm eine Bezeichnung Ihrer Wahl unter "Name" ein, zum Beispiel "Iddero". Tragen Sie unter "SIP-Adresse" <u>"user@x.x.x.x"</u>, wobei <u>x.x.x.x</u> für die IP-Adresse Ihres Iddero HC3 Touch Panels steht.

Die anschließende Konfiguration legt fest, zu welchen Uhrzeiten ein Anruf von der DoorBird IP Video Türstation an das Iddero HC3 Touch Panel ausgeführt wird. Je nach DoorBird-Modell sind folgende Schritte zu wählen:

- A) Bei allen Geräten mit <u>einem Klingeltaster (z.B. D10x, D20x, D2101V, etc.)</u> finden Sie diesen Punkt in der Administration unter **"Zeitplan für Türklingel"**. Klicken Sie dort auf das Glockensymbol, wählen Sie **"SIP-Anruf"** und füllen Sie den Zeitplan nach Wunsch aus.
- Bei allen Geräten mit <u>mehreren Klingeltastern (z.B. D2102V, D2103V, etc.</u>) finden Sie diesen Punkt in der Administration unter **"Tastenkonfiguration"** in den Einstellungen. Wählen Sie den gewünschten Taster aus, klicken Sie auf **"Zeitplan für Aktionen"**. Klicken Sie dort auf das Glockensymbol, wählen Sie **"SIP-Anruf"** aus und füllen Sie den Zeitplan nach Wunsch aus.
- C) Bei allen Geräten mit <u>Keypad (z.B. D21DKV)</u> finden Sie den Punkt in der Administration unter "Keypad" in den Einstellungen. Wählen Sie hierbei die gewünschte Tastenkombination aus und gehen Sie auf den "Zeitplan für Aktionen". Klicken Sie dort auf das Glockensymbol, wählen Sie "SIP-Anruf" und füllen Sie den Zeitplan nach Wunsch aus.

Tipp: Sie können über den Button oben rechts den Zeitplan komplett füllen oder leeren.

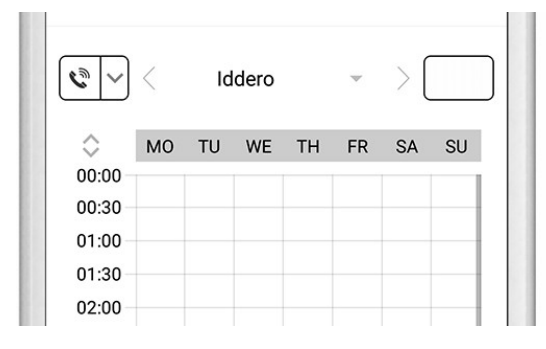

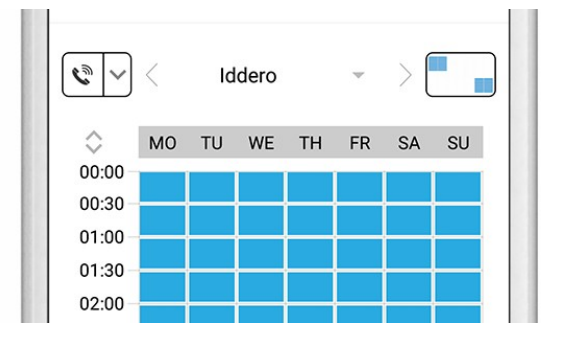

Kehren Sie anschließend zurück in die Administration und speichern Sie Ihre Einstellungen.

For questions and problems regarding the product "Iddero HC3 touch panel" please contact the manufacturer online: <u>http://iddero.com/en/contact</u>

For questions and problems regarding our devices (DoorBird IP Video Door Station) please use the contact for to get In touch with our technical support: <u>https://www.doorbird.com/contact</u>